# 単位取得方法

- 1. 日整会単位ライブ配信受講時の取得方法・・・・・2
- 2. 日整会単位 オンデマンド配信受講時の取得方法・・・8
- 5. 手外科単位・その他単位ライブ配信受講時の 取得方法・・・・・・・・・・・・・・・・・・・・・
   13

## ■日整会単位 ライブ配信受講時の取得方法

#### トップページより日程表をクリックする。

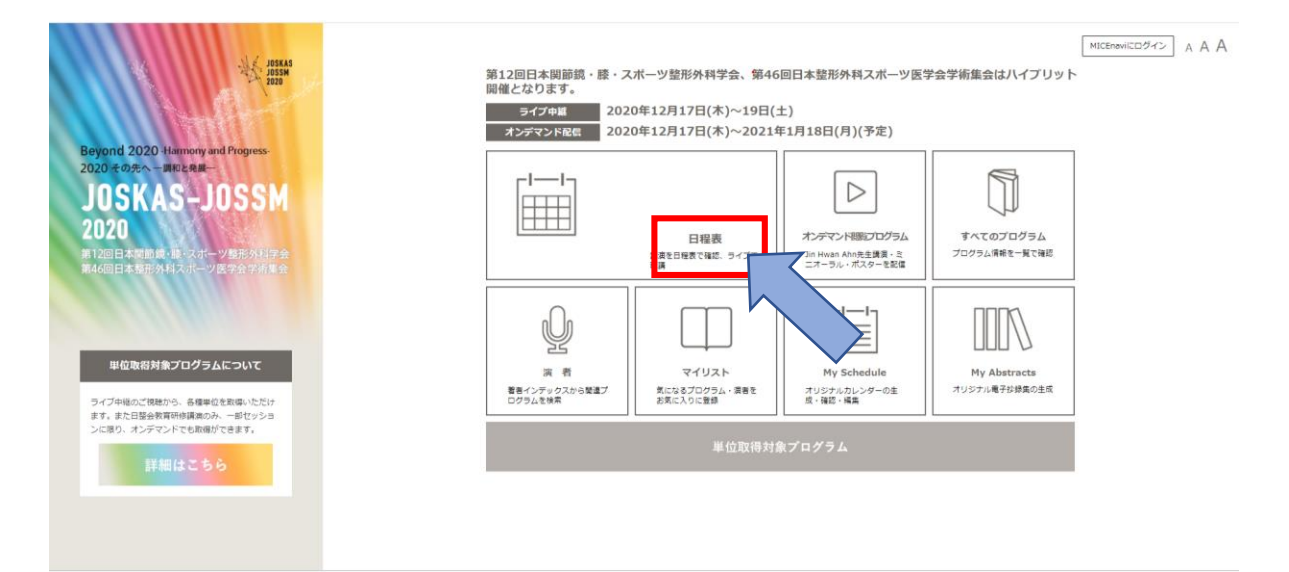

#### ②日程表より、日整会単位取得のライブ配信対象 セッションをクリックする。

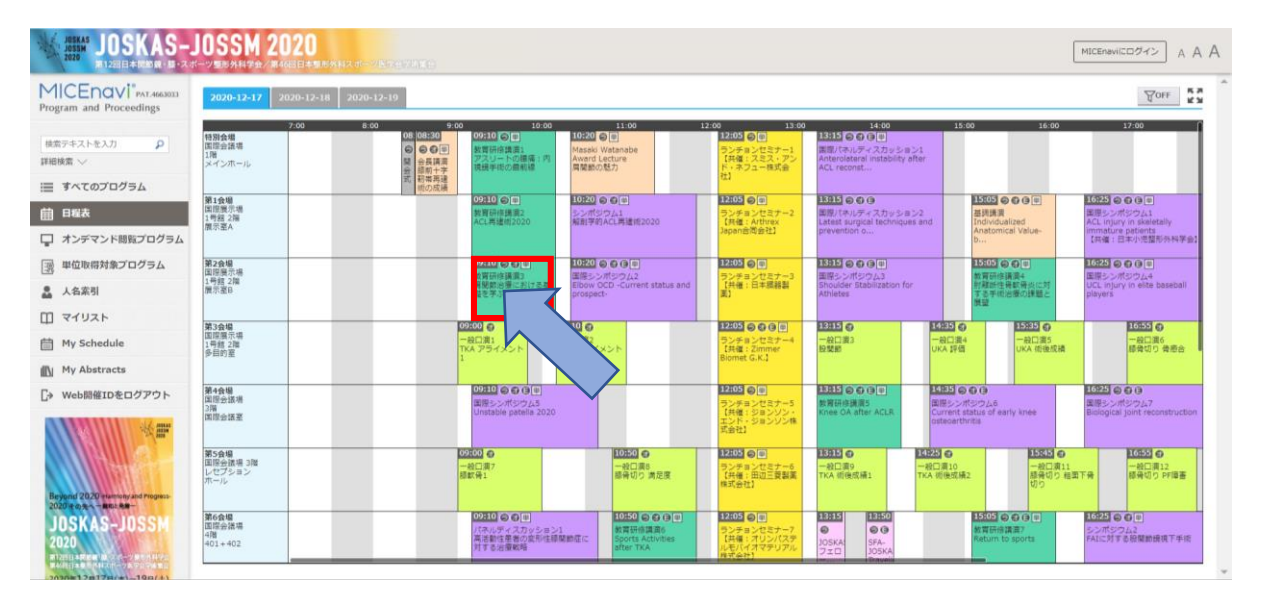

#### ③ライブ配信画面をクリックする。

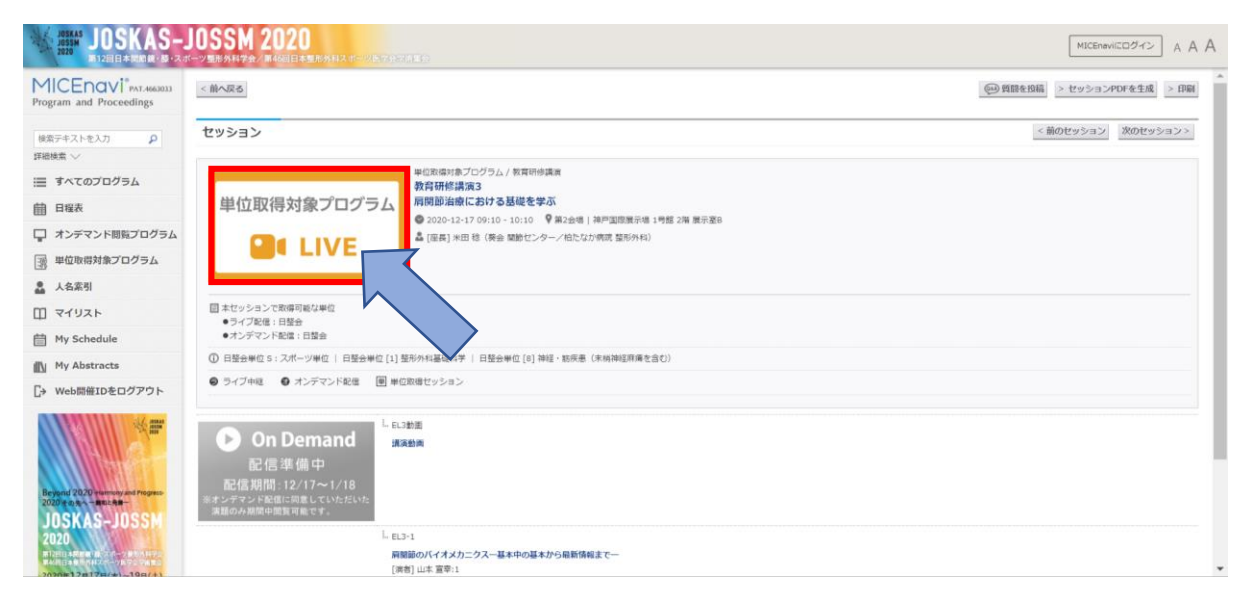

# ④Zoomウェビナーの入室時に「氏名」「所属」「Emailアドレス」と希望する単位を入力する。

| トビック         教育研修講講:+           時期         2020年12月17日 09:10 AM 大阪、北県、東京           ・         ・           ・         ・           ・         ・           ・         ・           ・         ・           ・         ・           ・         ・           ・         ・           ・         ・           ・         ・           ・         ・           ・         ・           ・         ・           ・         ・           ・         ・           ・         ・           ・         ・           ・         ・           ・         ・           ・         ・           ・         ・           ・         ・           ・         ・           ・         ・           ・         ・           ・         ・           ・         ・           ・         ・           ・         ・           ・         ・           ・         ・           ・         ・           ・         ・ | ウェビ                                               | ナー登録                                                             |
|----------------------------------------------------------------------------------------------------|---------------------------------------------------|------------------------------------------------------------------|
| ・ 必須構成<br>名・                                                                                                    | トビック 教育研修講演1★<br>移動 2020年12月17日 09:10 AM 大阪、北側、東京 |                                                                  |
| <ul> <li>所属。</li> <li>DOSKAS-NOSSM2020</li> <li>取得希望単位</li> <li>日本型形外科学会教育研修講演</li> <li>日本支持外科学会教育研修講演</li> <li>日本支持会認定確果スポーツドクターおよび公認アスレディックトレーナーの更新研修</li> <li>日本医師会認定確果スポーツ医資格秘熱単位</li> </ul>                                                                                                    | 名。<br><br>メールアドレス。<br>                            | * 必須得能<br>2055M<br>メールアドレスを再入力。<br>joikas-jossm2020@congre.co.jp |
|                                                                                                    | 所属。<br>                                           | イックトレーナーの更新研修                                                    |

⑤動画を最後まで視聴する。

※途中退室されると単位取得ができません。

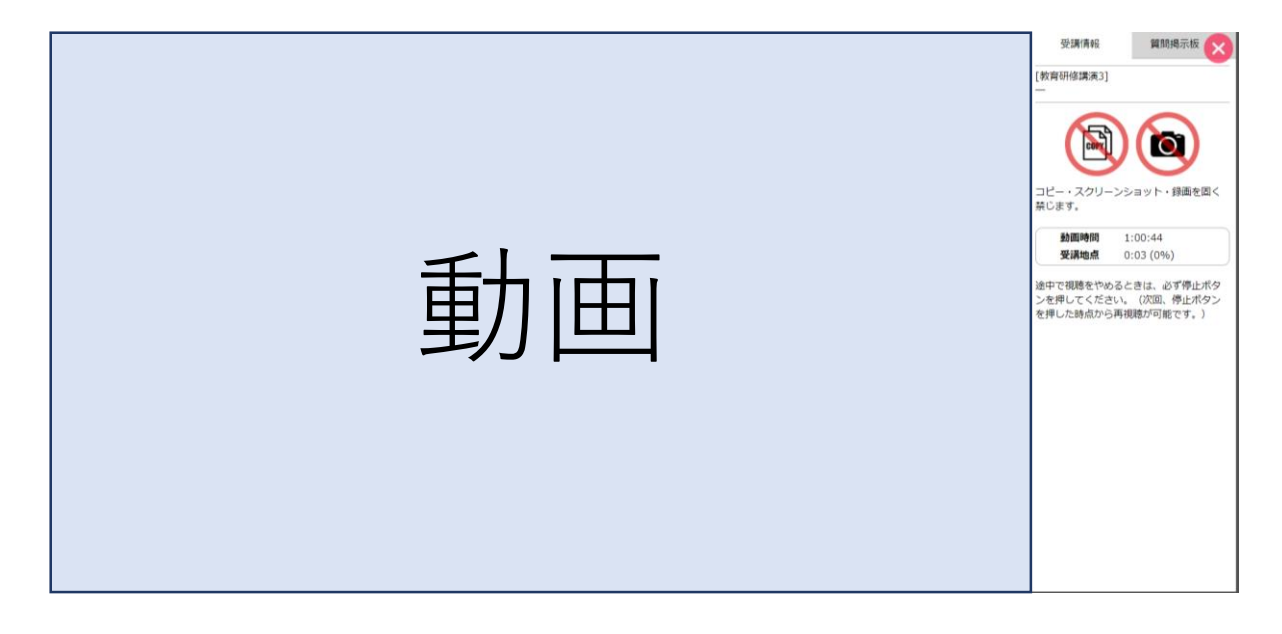

#### ⑥動画の最後に表示されるパスコードを書き留める。

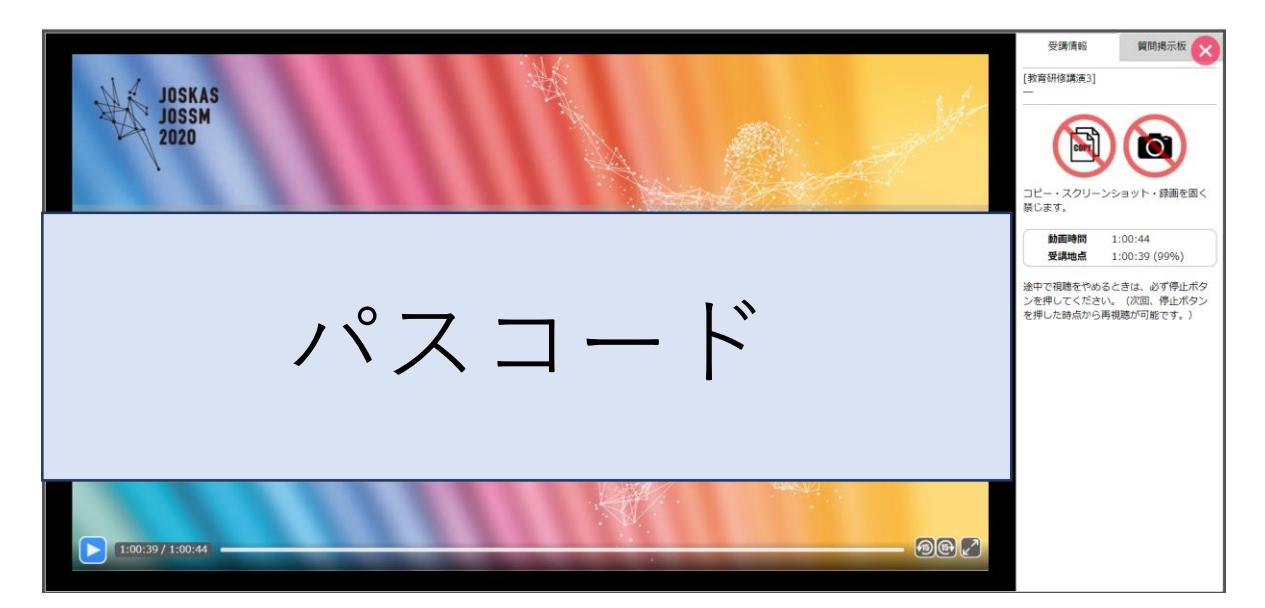

#### ⑦再度、配信画面にもどり、配信画面下部にある eテスティングのURLをクリックする。

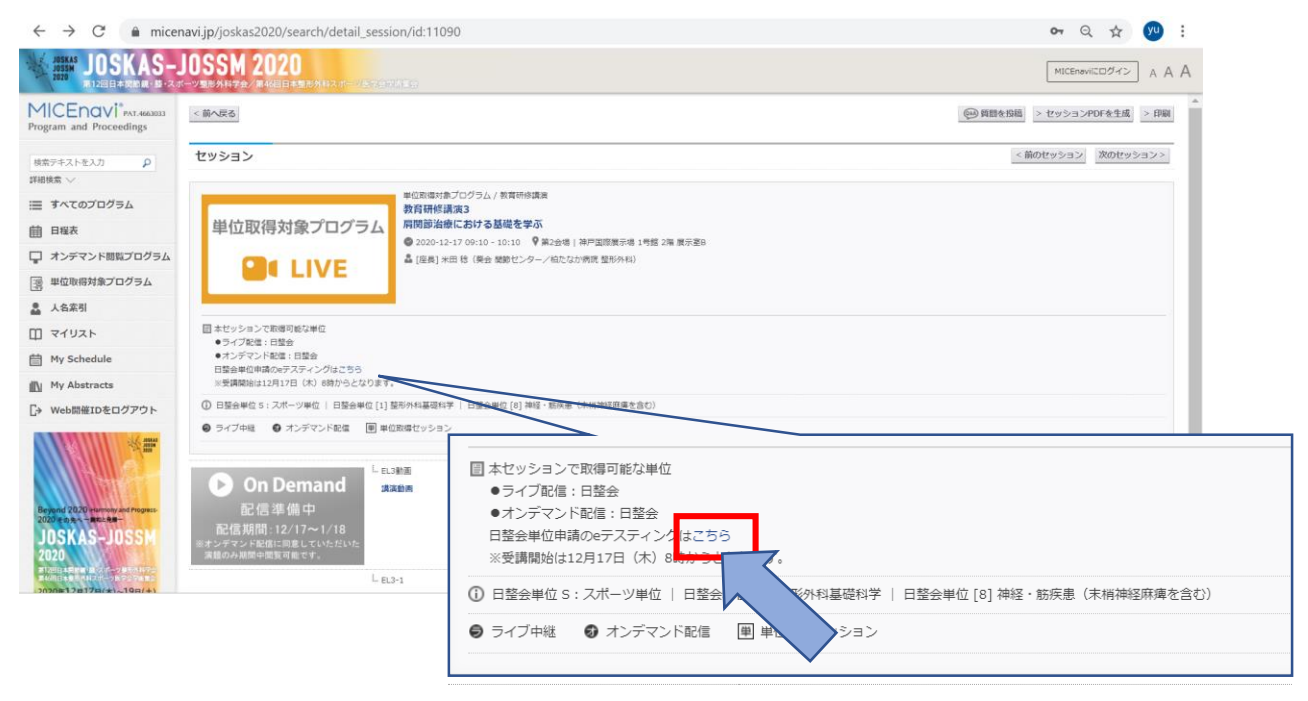

#### ⑧必要情報とパスコードを入力し、画面下部の「次へ」を クリックする。

| JOSI                  | (AS-JOSSM 2020 | 日整会単位取得のための   | )設問回答サイト |  |
|-----------------------|----------------|---------------|----------|--|
| 全角・半角に注意し、半角力         | タカナは使わないで下さい。  |               |          |  |
| 氏名                    | <b>必須</b> 例:山田 | 例:太郎          |          |  |
| 日整会ID                 | 必須             |               |          |  |
| 所属                    | 國 例:000        | 病院            |          |  |
| J_11781.7             | 例:sampl        | e@example.com |          |  |
| x=107 FUX             | 再度入力し          | てください(確認用)    |          |  |
| セッションのログインコード<br>数字4桁 | (RM)           |               |          |  |
|                       |                |               |          |  |

⑨設問に対する回答を選択し、画面下部の「次へ」を クリックする。※正解となるまで、次の画面には進めません。

| JOSKAS-JOSSM<br>2020 第12回 日本関節鏡・除・スポーツ医学会学術集会<br>第46回 日本整形外科スポーツ医学会学術集会                                                                                                    |  |
|----------------------------------------------------------------------------------------------------|--|
| JOSKAS-JOSSM 2020 日整会単位取得のための設問回答サイト                                                                                                    |  |
| 教育研修講演3                                                                                                    |  |
| eテスティング設問                                                                                                    |  |
| 戻る 次へ                                                                                                    |  |
| © The 12th Annual Meeting of Japanese Orthopaedic Society of Knee, Arthroscopy an todicine<br>The 47th Annual Meeting of Japanese Orthopaedic Society for Society Medicine Co |  |

#### ⑩入力内容を確認し、画面下部の「回答」をクリックする。

| 正解です。回答内容を登録するため、<br>「回答」ボタンを押さない限り回答が | 下記内容に問題がなければ、下の「回答」ボタンにお進みください。<br>が登録されず、単位取得に必要な手続きが完了しませんので、必ず「回答」ボタンを押してください。 |
|----------------------------------------|-----------------------------------------------------------------------------------|
| 氏名                                     | JOSKAS JOSSM                                                                      |
| 日整会ID                                  | 000000                                                                            |
| 所属                                     | JOSKAS-JOSSM                                                                      |
| メールアドレス                                | joskas-jossm2020@congre.co.jp                                                     |
| セッションのログインコード                          |                                                                                   |
| 設问                                     |                                                                                   |

⑪受講完了となります。受講完了と受講料の支払を確認が できた方について、運営事務局から日本整形外科学会事務局 に報告いたします。

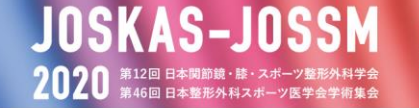

Beyond 2020 -Harmony and Progress-2020 その先へ 一調和と発展一

#### JOSKAS-JOSSM 2020 日整会単位取得のための設問回答サイト

#### 回答終了

JOSKAS JOSSM 先生

ご登録のメールアドレス (joskas-jossm2020@congre.co.jp) へ確認メールを送信しました。 24時間以内にメールが届かない場合は<u>こちら</u>までお問い合わせください。

> © The 12th Annual Meeting of Japanese Orthopaedic Society of Knee, Arthroscopy and Sports Medicine The 46th Annual Meeting of Japanese Orthopaedic Society for Sports Medicine Co-hosted Meet

■日整会単位 オンデマンド配信受講時の取得方法

#### トップページより日程表をクリックする。

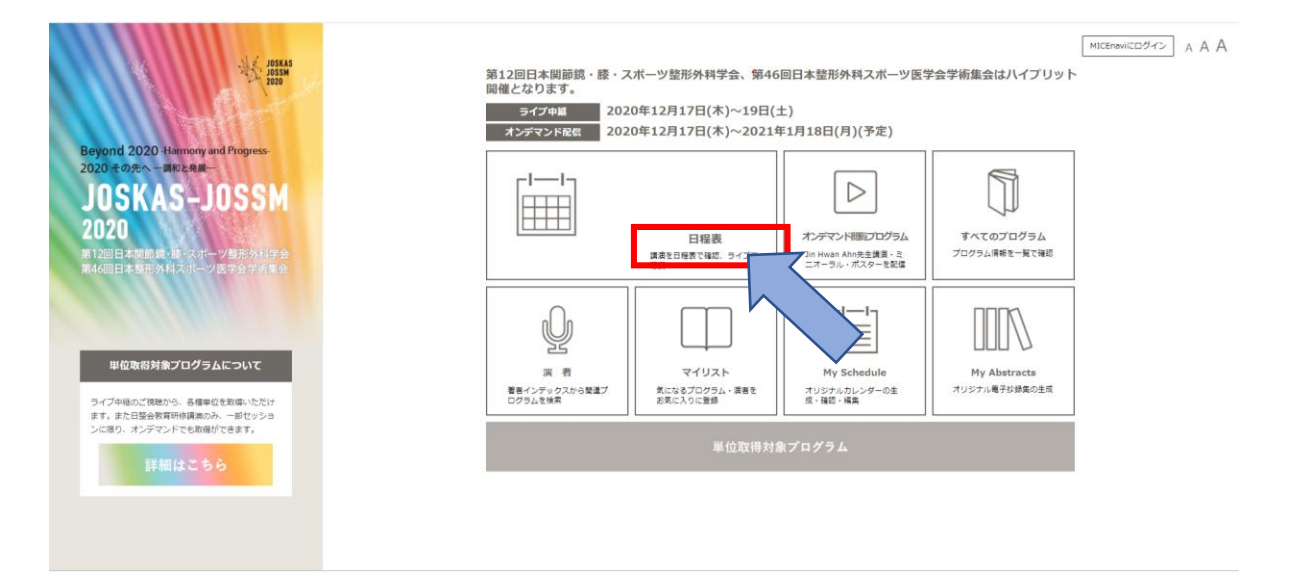

 ②日程表より、日整会単位取得のオンデマンド対象 セッションをクリックする。
 ※オンデマンド配信を実施しないセッションもございます ので、ご注意ください。

| ADDENAS<br>2020 JOSKAS<br>RI 1281E # RMN NI - 68 - 2.4             | JOSSM 2020                               |                                                                                                    |                                                                |                                                                      |                                                                                        |                                                                           | MICENAVICOURS A A A                                                                               |
|--------------------------------------------------------------------|------------------------------------------|----------------------------------------------------------------------------------------------------|----------------------------------------------------------------|----------------------------------------------------------------------|----------------------------------------------------------------------------------------|---------------------------------------------------------------------------|---------------------------------------------------------------------------------------------------|
| MICENOVI"PAT.4663023<br>Program and Proceedings                    | 2020-12-17 2020-12-18 2020-12            | -19                                                                                                    |                                                                |                                                                      |                                                                                        |                                                                           | AOLE R.W                                                                                          |
| 検索デキストを入力                                                          |                                          | 9:00     9:00     9:00     9:00     9:00     9:00     9:00     9:00     9:00     9:00     9:00     9:00     9:00     9:00     9:00     9:00     9:00     9:00     9:00     9:00     9:00     9:00     9:00     10     10     10     10     10     10     10     10     10     10     10     10     10     10     10     10     10     10     10     10     10     10     10     10     10     10     10     10     10     10     10     10     10     10     10     10     10     10     10     10     10     10     10     10     10     10     10     10     10     10     10     10     10     10     10     10     10     10     10     10     10     10     10     10     10     10     10     10     10     10     10     10     10     10     10     10     10     10     10     10     10     10     10     10     10     10     10     10     10     10     10     10     10     10     10     10     10     10     10     10     10     10     10     10     10     10     10     10     10     10     10     10     10     10     10     10     10     10     10     10     10     10     10     10     10     10     10     10     10     10     10     10     10     10     10     10     10     10     10     10     10     10     10     10     10     10     10     10     10     10     10     10     10     10     10     10     10     10     10     10     10     10     10     10     10     10     10     10     10     10     10     10     10     10     10     10     10     10     10     10     10     10     10     10     10     10     10     10     10     10     10     10     10     10     10     10     10     10     10     10     10     10     10     10     10     10     10     10     10     10     10     10     10     10     10     10     10     10     10     10     10     10     10     10     10     10     10     10     10     10     10     10     10     10     10     10     10     10     10     10     10     10     10     10     10     10     10     10     10     10     10     10     10     10     10     10     10     10     10     10     10     10 | 11:00 1<br>20 0 0<br>saki Watanabe<br>ard Lecture<br>88:07527) | 2:00 13:00<br>32:05 0<br>ランチョンセミナー1<br>1兵権:スミス・アン<br>ド・ネフュー権式会<br>社1 | 14:00<br>13:15 日日日<br>国際バネルディスカッション1<br>Anterolateral instability after<br>ACL reconst | 15:00 16:00                                                               | 17:00                                                                                             |
| <ul> <li>目程表</li> <li>コンデマンド閲覧プログラム</li> </ul>                     | 第1会場<br>国際預示場<br>1号超 2端<br>跟示至A          | 戦の成績                                                                                                    | 2000年<br>ンポジウム1<br>N学的ACL馬道地2020                               | 12:05 0回<br>ランチョンセミナー2<br>【映像:Arthrex<br>Japan合両会社】                  | 18915 000 (9)<br>国際バネルディスカッション2<br>Latest surgical techniques and<br>prevention o      | 15305 〇 〇 〇 田<br>若明講員<br>Individualized<br>Anatomical Value-<br>D         | 【2523】 ● ● ● ●<br>業務シンポジウム1<br>ACL injury in skeletally<br>immature patients<br>【英編 = 日本小定題所所科学会】 |
| -<br>-<br>-<br>-<br>-<br>-<br>-<br>-<br>-<br>-<br>-<br>-<br>-<br>- | <b>第2会場</b><br>国際景示機<br>1号館 2階<br>間示遼B   | 2間研作構成3<br>開研作構成3<br>開始的場合における基<br>数を学ぶ                                                                                                    | 20 000<br>ミンボジウム2<br>ow OCD -Current status and<br>ispect-     | 12:05<br>ランチョンゼミナー3<br>【共催:日本編解副<br>面】                               | 18日15日<br>国際シンボジウム3<br>Shoulder Stabilization for<br>Athletes                          | 15505 ④ ④ 回<br>動質研修講員4<br>射磁新性得軟層投化対<br>する手能治療の課題と<br>単礎                  | 【222】 ● ● ④ ●<br>国際シンボジウム4<br>UCL injury in elite baseball<br>players                             |
| <ul> <li>ロ マイリスト</li> <li></li></ul>                               | 第3会編<br>国際展示場<br>1年載 2階<br>多目的星          | 00K00 0<br>一般回測1<br>TKA アライメント<br>1                                                                                                    |                                                                | <b>9205 © @ @ @</b><br>ランチョンセミナー4<br>【共催:Zimmer<br>Biomet G.K.】      | ままし<br>一般口渡3<br>投業部                                                                    |                                                                           | 10555 G<br>一般口渡6<br>邮件切り 使振合                                                                      |
| My Abstracts<br>こ Web開催IDをログアウト                                    | <b>第4会地</b><br>国际会演用<br>2時<br>国际会演至      | (2月10) ● ● ④ ●<br>国際シンボジウム5<br>Unstable partella 2020                                                                                                    |                                                                | 12:05 0 世<br>ランチョンセミナー5<br>【共催:ジョンソン・<br>エンド・ジョンソン株<br>気会社】          | 転日上 G G (日)<br>参賀研修課題5<br>Knee OA after ACLR                                           | LELI O O O<br>関語シンボジウム5<br>Current status of early knee<br>ostecerthritis | 16921 G G G<br>国際シンポジウム7<br>Biological Joint reconstruction                                       |
| Buygend 2020 reamony and Program                                   | <b>第5会場</b><br>国际会議場 3階<br>レビジション<br>ボール | 1000000000000000000000000000000000000                                                                                                    | 100823  〇<br>一般口道8<br>勝骨切り満足度                                  | 12205 ○回<br>ウンチョンゼミナー6<br>(共通:王辺三愛製薬<br>株式会社)                        |                                                                                        | 20 ● 15555 ●<br>□満10 一般口頭<br>初後気焼2 超発切り<br>切り                             | 11<br>11<br>相面下後<br>載発切り PP障害                                                                     |
| JOSKAS-JOSSM<br>2020                                               | <b>第6食場</b><br>国際会提場<br>4期<br>401 + 402  | (22312) ● ● ● ■<br>バネルディスカッション1<br>高考維性生産的の変形性細層納圧<br>対する治療軟隆                                                                                                    | 1050 0 0 0 0 0 0 0 0 0 0 0 0 0 0 0 0 0 0                       | 12:05 0 0<br>ランチョンセミナー7<br>【共催:オリンパステ<br>ルモバイオマテリアル<br>株式会社】         | 12315<br>SFA-<br>2.CL<br>JOSKA<br>SFA-<br>JOSKA                                        | 15505 Ø @ @ 图<br>教育研修講直7<br>Return to sports                              | 102日 〇 〇 回<br>シンボジウム2<br>FAIに対する税関助規則下手術                                                          |

### ③オンデマンド配信画面をクリックする。

| BOSKAS JOSKAS-J<br>BIJ2EEE+ERAN BR - 80 - 3.7                                                                                                    | JOSSEM 2020<br>Contrast and Martinet and Contrast and Contrast and Contrast and Contrast and Contrast and Contrast and Contrast                                                                                                    | MICENAVIEDØR> A A A                  |
|----------------------------------------------------------------------------------------------------|----------------------------------------------------------------------------------------------------|--------------------------------------|
| MICENOVI® PAT. 4663033<br>Program and Proceedings                                                                                                    | < 8475                                                                                                    | ●●●●●●●●●●●●●●●●●●●●●●●●●●●●●●●●●●●● |
| 検索デキストを入力 <b>₽</b><br>詳細検索 ◇                                                                                                    | セッション                                                                                                    | <前のセッション 次のセッション>                    |
| ■ すべてのプログラム                                                                                                    | 単位取得対象プログラム/教育研修講演<br>教育研修講演3                                                                                                    |                                      |
| 曲 日程表                                                                                                    | 単位取得対象プログラム 同時単海における基礎を学ぶ                                                                                                    |                                      |
| 🖵 オンデマンド閲覧プログラム                                                                                                    |                                                                                                    |                                      |
| - 単位取得対象プログラム                                                                                                    |                                                                                                    |                                      |
| â 人名索引                                                                                                    |                                                                                                    |                                      |
| עלאבא                                                                                                    | □ ホセッションで教得可能な単位<br>● ライブ記念:日覧会                                                                                                    |                                      |
| My Schedule                                                                                                    | <ul> <li>         ・オンデマンド記録:日間会         </li> </ul>                                                                                                    |                                      |
| My Abstracts                                                                                                    | ◎ 日整会単位 S:スポーツ単位   日整会単位 [1] 整形外科基礎科学   日整会単位 [8] 神経・筋原患(未病神経病痛を含む))                                                                                                    |                                      |
| []→ Web開催IDをログアウト                                                                                                    | ● ライブ中枢 ● オンデマンド和他 ■ 単位取得セッション                                                                                                    |                                      |
| Angel (2020 there as the test of the test of test of test of test | 動画<br><sup>11</sup><br><sup>11</sup><br><sup>1</sup> |                                      |

# ④動画を最後まで視聴する。※システム上、早送り機能は制御しております。

| 動面 | 安康項相     (数項供信簿表3)     (数項供信簿表3)     (数項供信簿表3)     (の)     (の) |
|----|----------------------------------------------------------------------------------------------------|
|----|----------------------------------------------------------------------------------------------------|

#### ⑤動画の最後に表示されるパスコードを書き留める。

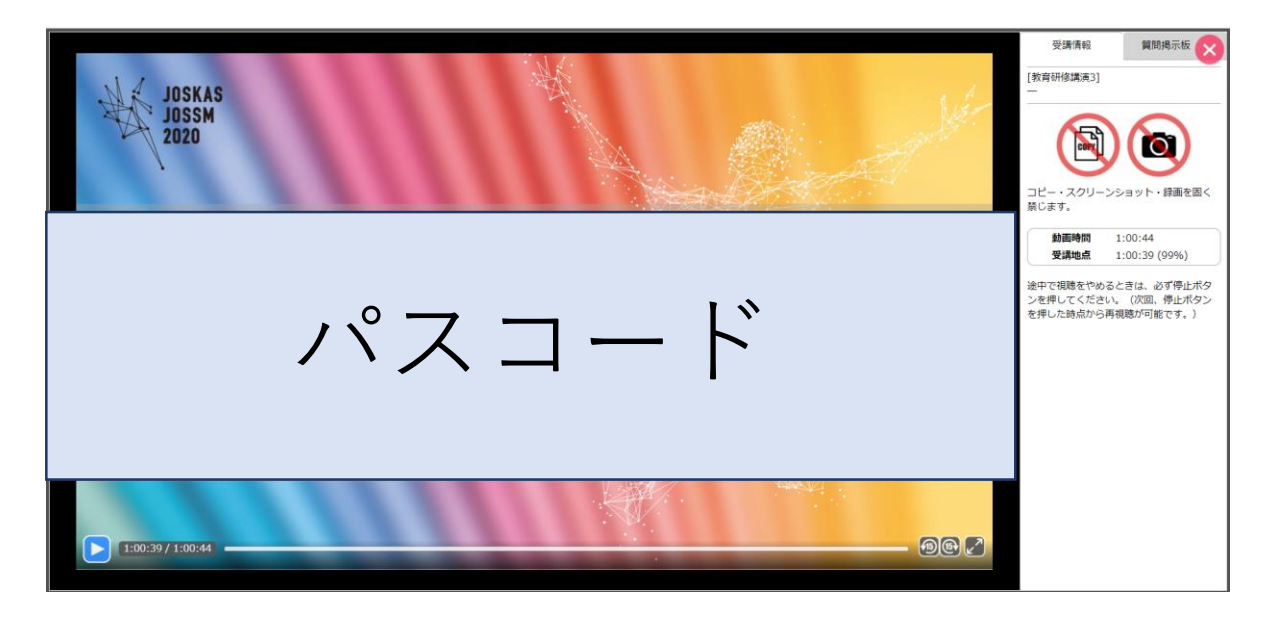

#### ⑥再度、配信画面にもどり、配信画面下部にある eテスティングのURLをクリックする。

← → C 
micenavi.jp/joskas2020/search/detail session/id:11090 • Q ☆ 🖤 : JOSKAS-JOSSM 2020 MICENOVICOUNTY A A A MICEnavi" PAT. 4663033 <前へ戻る 回 質問を投稿 > セッションPDFを生成 > 印刷 セッション <前のセッション 次のセッション> 検索テキストを入力 Q 詳細検索 〜 単位取得対象プログラム / 教育研修講派 教育研修講演3 肩関節治療における基礎を学ぶ グラム / 教育研修講演 Ⅲ すべてのプログラム 単位取得対象プログラム 前 日程表 □ オンデマンド閲覧プログラム LIVE 📑 単位取得対象プログラム . 人名东引 ■ ホビッションで取得可能な単位
 ● ライブ配信:日整会
 ● オノデマント総信:目整合
 日 配金単位(株式のデスティングはこちら)
 ※受調開始は12月17日(木)8時からとなります。 אגעדד 🖽 My Schedule My Abstracts ○ 日照会単位 5:スポーツ単位 | 日開会単位 [1] 開刊外科基項科学 | 日開会単位 [0] 神経・脳外帯 ひた林地工匠構を含む [→ Web開催IDをログアウト ● ライブ中級 ● オンデマンド配信 ■ 単位取得セッショ On Demand
 配信準備中
 配信期間:12/17~1/18
 シデマンド総括回意していただいた
 ロウル線電車電気車をする。 □ 本セッションで取得可能な単位 L EL3動面 講演動画 ●ライブ配信:日整会 ●オンデマンド配信:日整会 JOSKAS-JOSSI 日整会単位申請のeテスティンブはこちら ※受講開始は12月17日(木)8時からとな L EL3-1 ↓ ↓ 日整会単位 [8] 神経・筋疾患(末梢神経麻痺を含む) 日整会単位 S:スポーツ単位 | 日整会単位 ● ライブ中継 Ø オンデマンド配信 ■ 単位取為

⑦必要情報とパスコードを入力し、画面下部の「次へ」を クリックする。

| 全角・半角に注意し、半角力         | タカナは使わないで下さい。 |           |  |
|-----------------------|---------------|-----------|--|
| 氏名                    | Ø :山田         | 例:太郎      |  |
| 日整会ID                 | (1)           |           |  |
| 所属                    | ◎須 例:○○○病院    |           |  |
| メールアドレス               | 例:sample@es   | ample.com |  |
|                       | 再度入力してく       | ざい (確認用)  |  |
| セッションのログインコード<br>数字4桁 | 100A          |           |  |

⑧設問に対する回答を選択し、画面下部の「次へ」を クリックする。※正解となるまで、次の画面には進めません。

| <b>JOSKAS–JOSSM</b><br>2020 第12回 日本国語鏡・誌・スポーツ整形外科学会<br>第46回 日本整形外科スポーツ医学会学術集会                                                                                        | Í |
|----------------------------------------------------------------------------------------------------|---|
| JOSKAS-JOSSM 2020 日整会単位取得のための設問回答サイト                                                                                                    |   |
| 教育研修講演3                                                                                                    |   |
| eテスティング設問                                                                                                    |   |
| <b>展る 次へ</b>                                                                                                    |   |
| © The 12th Annual Meeting of Japanese Orthopaedic Society of Knee, Arthroscopy an<br>The 4Cth Annual Meeting of Japanese Orthopaedic Society for Society Medicine Co |   |

#### ⑨入力内容を確認し、画面下部の「回答」をクリックする。

| 正解です。回答内容を登録する。<br>「回答」ボタンを押さない限り | ため、下記内容に問題がなければ、下の「回答」ボタンにお進みください。<br><b>回答が登録されず、単位取得に必要な手続きが完了しませんので、必ず「回答」ボタンを押してください。</b> |
|-----------------------------------|-----------------------------------------------------------------------------------------------|
| 氏名                                | JOSKAS JOSSM                                                                                  |
| 日整会ID                             | 000000                                                                                        |
| 所属                                | JOSKAS-JOSSM                                                                                  |
| メールアドレス                           | joskas-jossm2020@congre.co.jp                                                                 |
| セッションのログインコード                     |                                                                                               |
|                                   |                                                                                               |

⑩受講完了となります。受講完了と受講料の支払を確認が できた方について、運営事務局から日本整形外科学会事務局 に報告いたします。

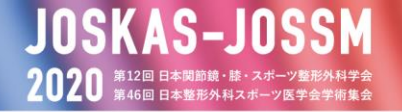

Beyond 2020 -Harmony and Progress-2020 その先へ 一調和と発展―

#### JOSKAS-JOSSM 2020 日整会単位取得のための設問回答サイト

#### 回答終了

JOSKAS JOSSM 先生

ご登録のメールアドレス (joskas-jossm2020@congre.co.jp) へ確認メールを送信しました。 24時間以内にメールが届かない場合は<u>こちら</u>までお問い合わせください。

> © The 12th Annual Meeting of Japanese Orthopaedic Society of Knee, Arthroscopy and Sports Medicine The 46th Annual Meeting of Japanese Orthopaedic Society for Sports Medicine Co-hosted Meet

## ■手外科単位 ・その他単位 ライブ配信受講時の取得方法

トップページより日程表をクリックする。

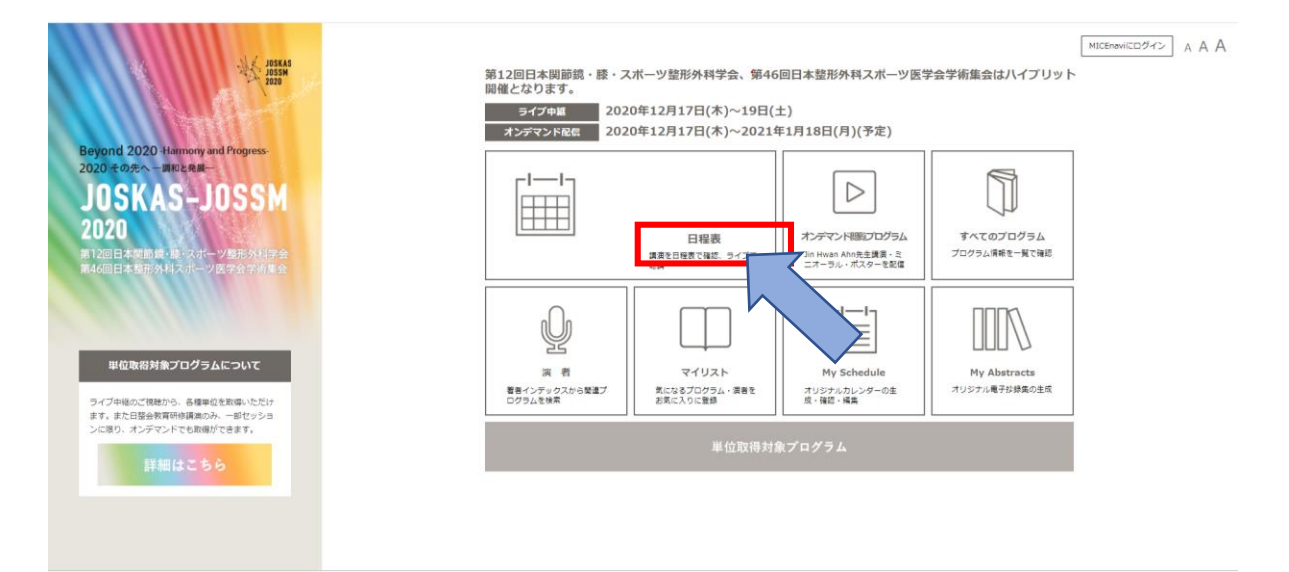

# ②日程表より、取得希望のセッションをクリックする。 ※取得可能単位はセッションごとにことなりますので、ご注意ください。

| JOSKAS-                                                 | JOSSM 2020                                 |                                                         |                                                           |                                                                    |                                                                                               | M                                                                 | ICENAVICOØY> A A A                                                                           |
|---------------------------------------------------------|--------------------------------------------|---------------------------------------------------------|-----------------------------------------------------------|--------------------------------------------------------------------|-----------------------------------------------------------------------------------------------|-------------------------------------------------------------------|----------------------------------------------------------------------------------------------|
| MICENOVI"PAT.4663033<br>Program and Proceedings         | <b>2020-12-17</b> 2020-12-18 2020-12-19    |                                                         |                                                           |                                                                    |                                                                                               |                                                                   | AOLL RN                                                                                      |
| 検索デキストを入力 ♪<br>詳細検索 ▽                                   | 2.00 8:00<br>特別会種<br>高階会議等<br>1時<br>メインホール |                                                         | 1100 1200<br>副 ● ● ●<br>Al Watanabe<br>d Lecture<br>部の話力  | 20 13:00<br>12:05 0<br>ランチョンセミナー1<br>【共催:スミス・アン<br>ド・ネフュー株式会<br>社】 | 14500<br>13315 G G G G G<br>展示/(オルティスカシション1<br>Anteroleteral instability after<br>ACL reconst | 15:00 16:00                                                       | 17:00                                                                                        |
| □ 日曜表 □ オンデマンド閲覧プログラム                                   | 第1会場<br>[国現於元場<br>1号経 2冊<br>龍示至A           | 02210() (1) 1022<br>執管研作講員2<br>ACL再補償2020 構動1           | 2 ● ●(単)<br>ポジラム1<br>#8)ACL用連続2020                        | 12005 ④<br>ランチョンセミナー2<br>【共催:Arthrex<br>Japan会両会社】                 | 1311 0 0 0<br>国際バネルディスカッション2<br>Latest surgical techniques and<br>prevention o                | 15705 G G G 中<br>超頻講員<br>Endividualized<br>Anatomical Value-<br>b | 1993 © © © 回<br>目標シンボジウム1<br>ACL injury in skaletally<br>mmature patients<br>【共福:日本小売盟形外科学会】 |
| <ul> <li>翌 単位取得対象プログラム</li> <li>品 人名案引</li> </ul>       | 第2合場<br>軍座員示場<br>1号館 2階<br>開示版 B           | 09210 (金)(中)<br>数可行作意意)<br>局税助治療における基<br>能な予ぶ           | 2000回<br>シンボジワム2<br>v OCD -Current status and<br>pect-    | 12 <u>505</u><br>ランチョンセミナー3<br>【共催:日本服務副<br>素】                     | 13515 000<br>国際シンポジウム3<br>Shoulder Stabilization for<br>Athletes                              | 303 00000<br>第一冊小学講員4<br>「福祉性保軟研究に対<br>「高手術治療の課題」                 | 1923) ● ● ● ●<br>E寝シンボジウム+<br>JCL injury in elite baseball<br>Jayers                         |
| 田 マイリスト<br>首 My Schedule                                | <b>第3会辑</b><br>国際展示導<br>1号館 2階<br>多目的星     | 02800 ● 109801<br>一般日第1<br>TKAアライメント<br>1               | -                                                         | 12205 0 0 回<br>ランチョンセミナー4<br>1共催: Zimmer<br>Biomet G.K.)           |                                                                                               |                                                                   | 10553 O<br>一般二週6<br>総合切り 供参会                                                                 |
| N My Abstracts C> Web問催IDをログアウト  K mm                   | 第4会場<br>国际会取用<br>2時<br>国际会取至               | CCELU の の (9)<br>国際シンボジウム3<br>Uristable patella 2020    |                                                           | 12005 00<br>ランチョンセミナー5<br>【共催:ジョンソン・<br>エンド・ジョンソン権<br>武会社】         | Elli G G G U     教育研修議員5     Knee OA after ACLR     Osteoe                                    | © © ②<br>ンポジウム6<br>it status of early knee<br>rthritis            | は<br>電子<br>Pological joint reconstruction                                                    |
| Beyond 2020 Human and Property<br>2020 Hones - Back Re- | <b>第5合版</b><br>国际会議者 31階<br>レビジジション<br>ボール | 02100 @<br>一枪百度7<br>相款得1                                | 100000 ●<br>一般口道8<br>勝骨切り満足度                              | 12055<br>ランチョンセミナー6<br>【井佳:田辺三賀製菓<br>株式会社】                         |                                                                                               | 11555<br>一般日頃11<br>勝合切り相国下<br>切り                                  | 10553 の<br>一般回復12<br>藤侍切り PF障害                                                               |
| JOSKAS-JOSSM<br>2020                                    | 第664년<br>国际分选带<br>401 + 402                | 02日0 ◎ ○一回<br>バネルジャスカッション1<br>萬者動信者の変形性感嘆動症に<br>対する治療戦略 | 1050 G G G D<br>教育研修講員6<br>Sports Activities<br>after TKA | 12005 0日<br>ランチョンセミナー7<br>【共催:オリンパス学<br>ルモバイオマテリアル<br>非式会社】        | РЕЕО           ОБКА:         SFA-           ЭДО         Вока                                  | 1505 @ @ @ @<br>教育研究講演7<br>Return to sports                       |                                                                                              |

#### ③ライブ配信画面をクリックする。

| JOSKAS-JOSKAS-JOSKAS-                                                                                         | JOSSM 2020 (MICENANICO A A                                                                                                    |
|----------------------------------------------------------------------------------------------------|----------------------------------------------------------------------------------------------------|
| MICENOVI®PAT.4663033<br>Program and Proceedings                                                               | <節AR8 (回着開き20)(日本) > 1(マションア076生成 > 用限                                                                                                    |
| 検索テキストを入力  の 詳細検索  ~                                                                                          | セッション         <前のセッション                                                                                                    |
| ヨペてのプログラム<br>前 日程表                                                                                            | 単位取得対象プログラム/ 教育時時期<br>単位取得対象プログラム<br>財産新性骨教学に対する手術治療の運動と展望<br>防産新性骨教学に対する手術治療の運動と展望                                                                                      |
| <ul> <li>オンデマンド閲覧プログラム</li> <li>翌 単位取得対象プログラム</li> </ul>                                                      |                                                                                                    |
| <ul> <li>▲ 人名素引</li> <li>□ マイリスト</li> <li>白 My Schedule</li> </ul>                                            | □ 末とッションで取得可能な単位<br>● ディブル位:日登会 白 (20)<br>● オンデマント位は:日登会                                                                                                    |
| My Abstracts  Web開催IDをログアウト                                                                                   | 国際高単位申集のPFスティングはたちら<br>N受講機能は12月17日(北)申請からとなります。<br>学外科単位の受講種認識にできる<br>N受講開始に12月37日(北)申請からとなります。<br>その効単位の受講項にごきう<br>N受講解始に12月17日(北)自請からとなります。                           |
| Beyond 2020 Hammy and Progress<br>2020 In the - RELEAR-<br>JOSKAS-JOSSM<br>2020<br>The Learning of the Inter- | ■ 文明編集は Larin E (A) (物がうていない。 ■ 医生物性(S) (物がうていない。 ■ 医生物性(S) (物がうていない。 ■ 日本(A) (物がうていない。 ● 日本(A) (物がうていない。 ● 日本(A) (物が)(A) (物が)(A) (N) (N) (N) (N) (N) (N) (N) (N) (N) (N |
| Copyright 2020 MICE One Corporation. #                                                                        | All Rights Reserved.     MICEnsw <sup>®</sup> powered by MICE One Corporation.     愛 和現現台   プライパワーポリシー   E別い                                                             |

#### ④Zoomウェビナーの入室時に「氏名」「所属」 「Emailアドレス」と希望する単位を入力する。

| ウ                                                          | エビナー登録                                        |
|------------------------------------------------------------|-----------------------------------------------|
| トビック 教育研修講演1★<br>時間 2020年12月17日 09:10 AM 大阪・私県             | <b>2</b> 2                                    |
|                                                            | " 必須情報                                        |
| 名"                                                         | 姓*<br>IOSSM                                   |
|                                                            |                                               |
| メールアトレス。<br>joskas-jossm2020@congre.co.jp                  | メールアトレスを再入力・<br>joskas-jossm2020@congre.co.jp |
|                                                            |                                               |
| 所属:                                                        |                                               |
| JOSKAS-JOSSM2020                                           |                                               |
| 取得希望单位                                                     |                                               |
| 日本整形外科学会教育研修講演                                             |                                               |
| 日本スポーツ協会公認スポーツドクターおよび公当 日本スポーツ協会公認スポーツドクターおよび公当 ローキの協会はません | 認アスレディックトレーナーの更新研修                            |
| ここに登録することにより、私は、プライパシーに開                                   | 1する声明と サービス規約に両職します。                          |

⑤動画を最後まで視聴する。※途中退室されると単位取得ができません。

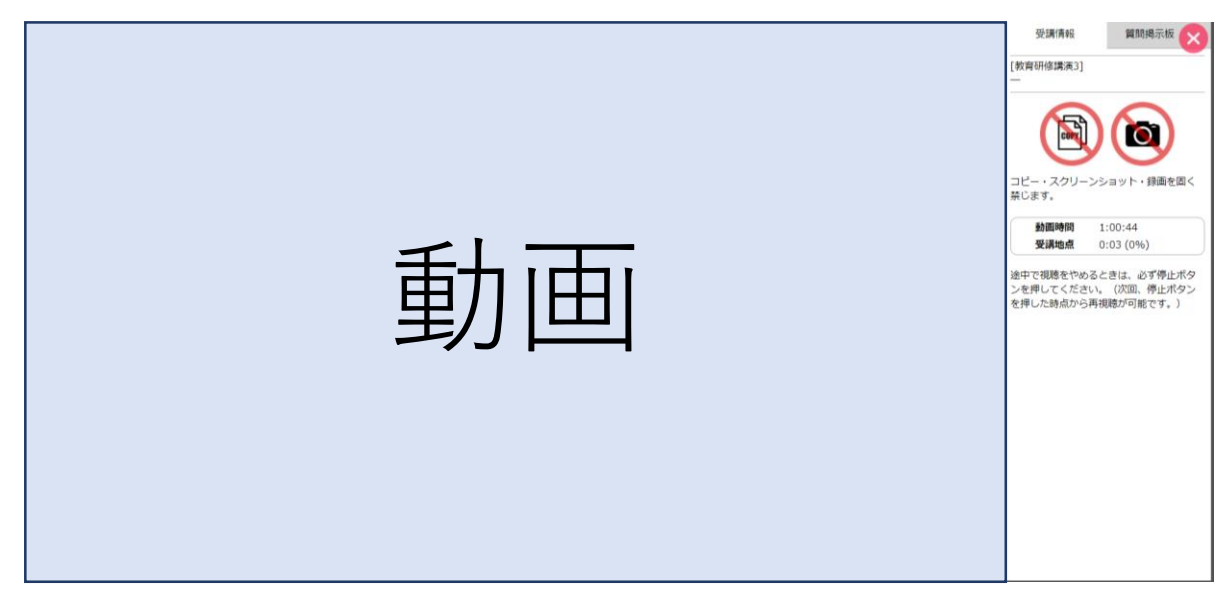

#### ⑥動画の最後に表示されるパスコードを書き留める。

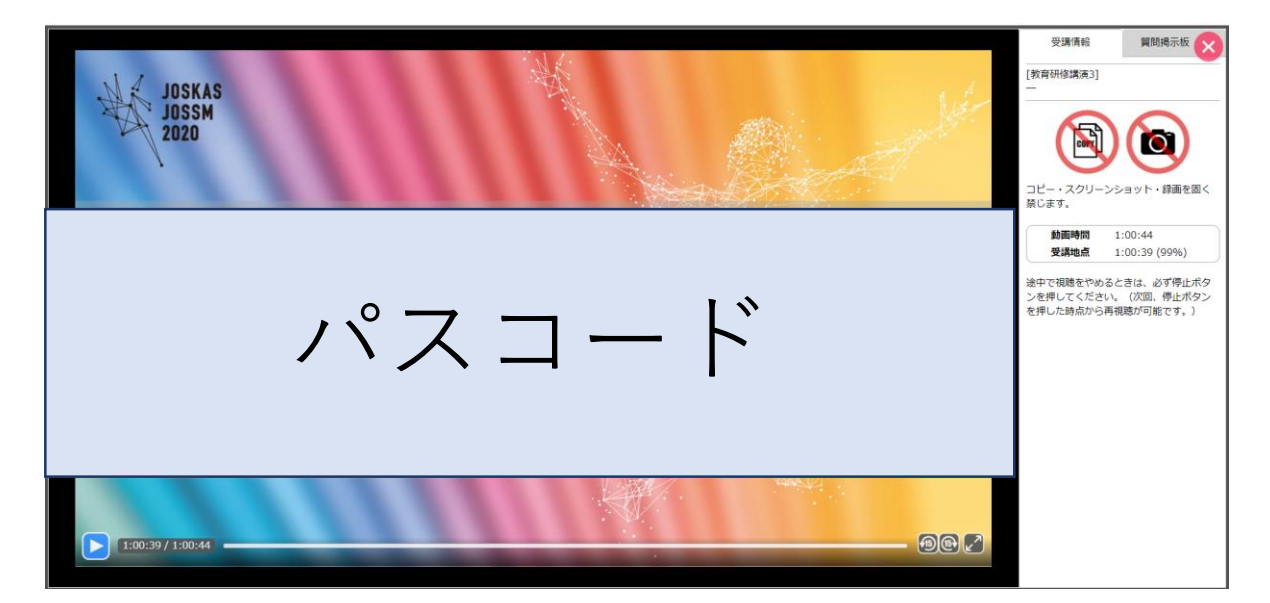

#### ⑦再度、配信画面にもどり、配信画面下部にある 手外科単位またはその他単位の受講確認URLをクリックする。

| HUSHAS JOSKAS-J                                                                                                    | OSSM 2020                                                                                                    | MICENNVICO                                                                                                    | 772 A A A          |
|----------------------------------------------------------------------------------------------------|----------------------------------------------------------------------------------------------------|----------------------------------------------------------------------------------------------------|--------------------|
| MICENOVI® PAT. 4663033<br>Program and Proceedings                                                                                                    | 《 節へ戻る                                                                                                    | ● 質問を投稿 > セッションPDF4                                                                                                    | <u>*生成</u> > 印刷    |
| 検索テキストを入力   <b>の</b>  <br>詳細検索 〜                                                                                                    | セッション                                                                                                    | <前のセッション 第                                                                                                    | のセッション >           |
| 言 すべてのプログラム<br>前 日程表                                                                                                    | 単位成領対象フロクラム/表前州信頼満<br>教育研修講演4<br>単位取得対象プログラム 防確断性得教得炎に対する手術消                                                                                                  | 台級の運動と展望                                                                                                    |                    |
| <ul> <li>コント</li> <li>オンデマント閲覧プログラム</li> <li>③ 単位取得対象プログラム</li> </ul>                                                                                                    | ② 2020-12-17 15:05 - 16:05                                                                                                    | 12会場(神戸園閉展示場 1号鏡 2編 展示運8<br>学研究は 監約分科学業績座)                                                                                |                    |
| A 人名索引                                                                                                    |                                                                                                    |                                                                                                    |                    |
| עראד 🖽                                                                                                    | 日本セッションで取得可能な単位<br>●ライブ和尽・ロ校へ 医狭く フザーツドクター それが                                                                                                    |                                                                                                    |                    |
| My Schedule                                                                                                    | <ul> <li>フインRUE: 日並会 医卵医 スパージャンテー チンN4</li> <li>オンデマンド配信: 日整会</li> </ul>                                                                                      |                                                                                                    |                    |
| My Abstracts                                                                                                    | 日整会単位申請のeデスティングはこちら                                                                                                    |                                                                                                    |                    |
| [→ Web開催IDをログアウト                                                                                                    | ※受講開始(は12月17日(木)8時からとなります。                                                                                                    |                                                                                                    |                    |
| With the second second se | 今64年度の変換確認にさらう<br>※実験期後は12月17日(秋)自然からしたます<br>その信単位の変換確認にさらう<br>※実験期後は12月17日(秋)自然からとなります。                                                                      | ■本セッションで取得可能な単位<br>●ライブロに「日登会 医除会 スポーツドクター 手外料<br>●オンゴロに「日登会 医核会 スポーツドクター 手外料                                             |                    |
| Beyond 2020 Homeway and Program<br>2020 Homeway Amerikan<br>JOSKAS-JOSSM<br>2020                                                                                                    | <ul> <li>B至金単位 5:スポーン単位   日至金単位 (9) 再甲等・兩・介地疾患   日至金単位</li> <li>● デバ4平会応定手外41専門活動度教育研修単位</li> <li>● ライブ中枢</li> <li>● オンデマンド起信</li> <li>● 単位取得セッション</li> </ul> | <ul> <li>インデマント80億:日盤会</li> <li>日盤会単位申請のeデスティングはごちら</li> <li>※受講開始は12月17日 (木)</li> <li>24552-5552</li> <li>F。</li> </ul>  | 新研修   日本           |
| at a strength of the strength<br>Average vite of the strength<br>2020 - 12 - 12 - 12 - 12 - 12 - 12 - 12                                                                                                    | Right Reserved.                                                                                                    | 呼外科単位の受講 <mark>。</mark> 認はこちら<br>※受講開始は12月 <mark>-0日(本) 8時10</mark> 5となります。                                               | ▼<br>ポリシー   お問い合わせ |
|                                                                                                    |                                                                                                    | その他単位の受講確認はこちら<br>※受講開始は12月17日(木) 8時か                                                                                     |                    |
|                                                                                                    |                                                                                                    | <ul> <li>① 日整会単位5:スポーツ単位   日整会単</li> <li>・ 肩・肘関節疾患   日整会単位[10] 手関節・手疾患(外傷を含む)</li> <li>① 手外科学会認定手外科専門医制度教育研修単位</li> </ul> |                    |
|                                                                                                    |                                                                                                    | ● ライブ中継 ● オンデマンド配信 ■ 単位取 シション                                                                                             |                    |

#### ⑧必要情報とパスコードを入力し、画面下部の「確認」を クリックする。

| JOSKAS-JOSSM2020 ライブ配信単位申請_E             | ]本手外科学会認定手外科專門医制度教育研修講演 |  |
|------------------------------------------|-------------------------|--|
| * ご芳名(漢字)                                | 単位 太郎                   |  |
| ※ご芳名(ふりがな)                               | <i>RAN R</i> 35         |  |
| ※ご所属                                     | JOSKAS-JOSSM            |  |
| ※手外科学会会員ID                               | 00000000000000          |  |
| ※ 生年月日(西暦/月/日)                           | 0000'00000              |  |
| ※ パスコード                                  |                         |  |
| 申請後の内容変更はできません。<br>今一度間違いがないかご確認してから、確認ボ | タンを押してください              |  |
|                                          | リセット 研認                 |  |
| <br>                                     |                         |  |
|                                          |                         |  |
|                                          |                         |  |

#### ⑨入力情報を確認し、画面下部の「申込する」を クリックする。

| Particular         Proper activitiet, ex-presenter contexts, it brow as defast, interactivity, interactivity, interactity, interactity, interactivity, interactivity, intera | JOSKAS-JOSSM2020 ライブ配信単位申請_                    | 日本手外科学会認定手外科専門医制度教育研修講演                                                                                                    |
|----------------------------------------------------------------------------------------------------|------------------------------------------------|----------------------------------------------------------------------------------------------------|
| UTOPS       TST SCIENTIAL ページTST BIOD PULAR SO 25 PULC V C K Z C N,                                                                                                    |                                                | <b>க</b> ்ற <sub>மா</sub>                                                                                                    |
| ご方名(次字) 単立 太部<br>ご方名(ふりかな) たんい たろう<br>ご所属 JOSKAS-JOSSM<br>子外科学会会員ID 000000000000000000000000000000000000                                                                                                    | 以下の内容でよろしければ、ページ下部の申込<br>語りがある場合は、前画面に戻って再度ご入力 | 9月10日111<br>15月27日(1日)<br>15月27日(1日)<br>15月27日(15月27日)<br>15月27日11111111 |
| ご芳名(ふのがな) たんい たろう<br>ご所属 JOSKAS-JOSSM<br>手外科学会会員ID 000000000000<br>生年月日(高暦/月/日) 0000000<br>パスコード<br>中講後の内容変更はできません。今一度醸造いがないかご確認してから、確認ボタンを押してください<br>入力画面に戻る 単込する                                                                                                    | ご芳名 (漢字)                                       | 単位 太郎                                                                                                    |
| ご所属 JOSKAS-JOSSM<br>王外科学会会員D 0000000000<br>生年月日(西暦/月/日) 0000000<br>パスコード<br>中講後の内容変更はできません。今一度増進いがないかご確認してから、確認ボタンを押してください<br>入力画面に戻る 単込する                                                                                                    | ご芳名(ふりがな)                                      | たんい たろう                                                                                                    |
| F外科学会会員ID       00000000000         生年月日(酒屋/月/日)       0000000         パスコード                                                                                                    | ご所属                                            | JOSKAS-JOSSM                                                                                                    |
| 生年月日(西部/月/日)       00000000         パスコード          申講後の内容変更はできません。今一度簡違いがないかご確認してから、確認ボタンを押してください         入力画面に戻る       申込する                                                                                                    | 手外科学会会員ID                                      | 000000000000                                                                                                    |
| パスコード<br>申請後の内容変更はできません。今一度間違いがないかご確認してから、確認ボタンを押してください<br>入力画面に戻る<br>中以する                                                                                                    | 生年月日(西暦/月/日)                                   | 0000/00/00                                                                                                    |
| 申請後の内容変更はできません。 今一度簡違いがないかご確認してから、確認ボタンを押してください<br>入力画面に戻る 単込する                                                                                                    | パスコード                                          |                                                                                                    |
| 入力画面に戻る 申込する                                                                                                    | 申請後の内容変更はできません。 今一度間違                          | いがないかご確認してから、確認ボタンを押してください                                                                                                    |
|                                                                                                    |                                                | 入力画面に戻る 申込する                                                                                                    |
|                                                                                                    |                                                |                                                                                                    |

⑩受講確認完了です。スポーツドクター単位は、受講完了を 確認ができた方について、運営事務局から日本スポーツ協会 に報告いたします。その他の単位については、運営事務局で 受講の完了を確認ができた方に「受講証明書」をメール添付 で発行します。

| JOSKAS-JOSSM2020 ライブ配信単位申請_日本手外科学会認定手外科専門医制度教育研修講演                       |  |
|--------------------------------------------------------------------------|--|
| 送信完了 お申し込みを受け付けました<br><sup>お申し込みいただき、ありがとうございます。</sup><br>金務後に要編後起いたします。 |  |
|                                                                          |  |
|                                                                          |  |
|                                                                          |  |
|                                                                          |  |